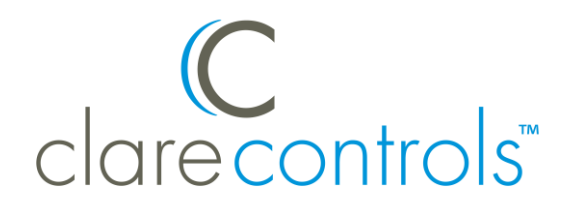

TECH BULLETIN

© 1DEC17 Clare Controls, LLC.

## ClareVision Plus Cameras: ClareVision NVRs Sub-Stream Resolution Compatibility

Last modified: 12/01/17

## Introduction

ClareVision (CV) NVRs do not support the default ClareVision Plus (CVP) substream resolution when viewing CVP cameras with the CVP App. This affects both iOS and Android smart devices. To use a CVP camera with a CV NVR, you must lower the CVP device's default sub-stream resolution.

## Lowering the sub-stream resolution for CVP cameras

Modifying the CVP device's sub-stream requires direct access to the CVP camera. Access the camera using Virtual Host or the camera's IP address.

Notes

- You will need both the camera and NVR's login credentials when using Virtual Host. If you are not using Virtual Host, you will need the CVP Camera's credentials.
- Use a recommended web-browser: Internet Explorer, Mozilla Firefox, or Safari.

To modify the CVP device's sub-stream using Virtual Host:

Note: Use Virtual Host when the camera is plugged directly into the NVR.

1. Access your NVR in a web browser, and then login using the set credentials.

2. Browse to **Advanced**.

| Configuration > Remote Configuration > Network Settings > Adv | anced |
|---------------------------------------------------------------|-------|
|---------------------------------------------------------------|-------|

| clare controls  |                                                                                                    | CV-M32810-    | 08 |
|-----------------|----------------------------------------------------------------------------------------------------|---------------|----|
| Live View Plays | back Log                                                                                                    | Configuration |    |
| Configuration   | Advanced<br>Alarm Host IP<br>Alarm Host Port<br>Multicast Address<br>C Enable Virtual Host<br>Enable Telnet<br>Save | 0             |    |

3. Select the **Enable Virtual Host** check-box, and then click **Save**.

| clare controls                                                                                                    |                                                                                                    | CV-M3            | 2810-08 |
|----------------------------------------------------------------------------------------------------|----------------------------------------------------------------------------------------------------|------------------|---------|
| Live View                                                                                                    | Playback Lo                                                                                                    | og Configuration |         |
| Configuration  Local Configuration  Remote Configuration  Camera Settings  Camera Settings | Advanced<br>Alarm Host IP<br>Alarm Host Port<br>Multicast Address<br>Enable Virtual I<br>Enable Teinet<br>Save | O                |         |

4. Browse to **IP Camera**.

Configuration > Remote Configuration > Camera Management > IP Camera

| clarecontrols                                                                                                    |             | CV                | -M328       | 810-08          |                                   |             |                            |             |
|----------------------------------------------------------------------------------------------------|-------------|-------------------|-------------|-----------------|-----------------------------------|-------------|----------------------------|-------------|
| Live View Pla                                                                                                    | yback L     | og Configu        | ration      |                 |                                   |             | clareadmin                 | Logout Help |
| Configuration                                                                                                    | IP Camera   |                   |             |                 |                                   |             |                            |             |
| <ul> <li>Local Configuration</li> <li>Remote Configuration</li> </ul>                                                                                                    | Add         | Modify            | Delete      | Quick Add       | Custom Protocol                   |             |                            |             |
|                                                                                                    | Channel No. | IP Camera Address | Channel No. | Management Port | t Status                          | Protocol    | Connect                    |             |
| + ► Camera Settings                                                                                                    | D01         | 10.100.30.231     | 1           | 8000            | Online                            | ClareVision | http://10.100.30.231:80    | -           |
| h Network Settings                                                                                                    | D02         | 10.100.31.93      | 1           | 8000            | Offline(Network Abnormal)         | ClareVision | http://10.100.30.229:65002 | -           |
| TODID                                                                                                    | D03         | 172.16.100.4      | 1           | 8000            | Offline(IP camera does not exist) | ClareVision | http://10.100.30.229:65003 | -           |
| ► ICP/IP                                                                                                    | D04         | 172.16.100.5      | 1           | 8000            | Offline(IP camera does not exist) | ClareVision | http://10.100.30.229:65004 | -           |
| ···· ► PPPoE                                                                                                    | D05         | 172.16.100.6      | 1           | 8000            | Offline(IP camera does not exist) | ClareVision | http://10.100.30.229:65005 |             |
| ► DDNS                                                                                                    | D06         | 172.16.100.7      | 1           | 8000            | Offline(IP camera does not exist) | ClareVision | http://10.100.30.229:65006 | -           |
| ► Email                                                                                                    | D07         | 172.16.100.8      | 1           | 8000            | Offline(IP camera does not exist) | ClareVision | http://10.100.30.229:65007 |             |
| NetHDD                                                                                                    | D08         | 172.16.100.3      | 1           | 8000            | Offline(IP camera does not exist) | ClareVision | http://10.100.30.229:65008 |             |
| NIMD                                                                                                    | D12         | 10.100.30.230     | 1           | 8000            | Online                            | ClareVision | http://10.100.30.230:80    |             |
| P Sitwir                                                                                                    | D13         | 10.100.30.232     | 1           | 8000            | Online                            | ClareVision | http://10.100.30.232:80    |             |
| Port                                                                                                    | D14         | 10.100.30.233     | 1           | 8000            | Online                            | ClareVision | http://10.100.30.233:80    |             |
| ···· ► NAT                                                                                                    | D15         | 10.100.30.235     | 1           | 8000            | Online                            | ClareVision | http://10.100.30.235:80    |             |
| ► HTTPS                                                                                                    | D16         | 10.100.30.238     | 1           | 8000            | Online                            | ClareVision | http://10.100.30.238:80    |             |
| Advanced      Advanced      Aarm Settings      Exception      Ver Management      Mentonaroe      Camera Management      Floc Camera      Anagement      Ploc Camera      Anagement      Snamet Pare |             |                   |             |                 |                                   |             |                            |             |

5. Click the IP Camera's **Connect** Link.

| clarecontrols CV-M32810-08                 |             |                                               |             |                      |                                                                          |                                           |                                                                                     |        |      |
|--------------------------------------------|-------------|-----------------------------------------------|-------------|----------------------|--------------------------------------------------------------------------|-------------------------------------------|-------------------------------------------------------------------------------------|--------|------|
| Live View Play                             | back L      | og Configu                                    | ration      |                      |                                                                          |                                           | clareadmin                                                                          | Logout | Help |
| Configuration  Local Configuration         | IP Camera   | Modify                                        | Delete      | Quick Add            | ustom Protocol                                                           |                                           |                                                                                     |        |      |
| Remote Configuration     Device Parameters | Channel No. | IP Camera Address                             | Channel No. | Management Port      | Status                                                                   | Protocol                                  | Connect                                                                             | ר      |      |
| Camera Settings  Network Settings  TCP//P  | D01 D02 D03 | 10.100.30.231<br>10.100.31.93<br>172.16.100.4 | 1<br>1<br>1 | 8000<br>8000<br>8000 | Online<br>Offline(Network Abnormal)<br>Offline(IP camera does not exist) | ClareVision<br>ClareVision<br>ClareVision | http://10.100.30.231:80<br>http://10.100.30.230.65003<br>http://10.100.30.229:65003 | J      |      |

6. The link opens in your default browser.

Login with the camera's set credentials.

**Note:** The camera's credentials are created during the camera's initial setup and may be different from the NVR's credentials.

7. Browse to Video.

| clarecontrols | Live View        | Playback                | Picture                               | Configuration         |
|---------------|------------------|-------------------------|---------------------------------------|-----------------------|
| 🖵 Local       | Video ROI        | Display Info. on Stream |                                       |                       |
| System        | Stream Type      | Sub Stream              |                                       | 0                     |
| Network       | Video Type       | Video Stream            | m                                     | 0                     |
| Uideo/Audio   | Resolution       | 352*240                 |                                       | 0                     |
| Mage          | Bitrate Type     | Variable                |                                       | 0                     |
| Event         | Video Quality    | Medium                  |                                       | 0                     |
| Storage       | Frame Rate       | 4                       |                                       | 😋 fps                 |
|               | Max. Bitrate     | 768                     |                                       | Kbps                  |
|               | Video Encoding   | H.264                   |                                       | 0                     |
|               | Profile          | Main Profile            |                                       | 0                     |
|               | I Frame Interval | 50                      |                                       |                       |
|               | SVC              | OFF                     |                                       | 0                     |
|               | Smoothing        | _                       | · · · · · · · · · · · · · · · · · · · | 50 [ Clear<->Smooth ] |
|               |                  |                         |                                       |                       |
|               | 🗎 Sa             | ive                     |                                       |                       |

8. Set the Stream Type drop-down to Sub Stream, select the lowest available resolution, and then click **Save**.

| clarecontrols  | Live View        | Playback                | Picture | Configuration        |
|----------------|------------------|-------------------------|---------|----------------------|
|                | Video ROI        | Display Info. on Stream |         |                      |
| System         | Stream Type      | Sub Stream              |         |                      |
| Network        | Video Type       | Video Stream            | m       | 0                    |
| Q. Video/Audio | Resolution       | 352*240                 |         |                      |
| 🔝 Image        | Bitrate Type     | Variable                |         | 0                    |
| Event          | Video Quality    | Medium                  |         | 0                    |
| 🖺 Storage      | Frame Rate       | 4                       |         | 🗘 fps                |
|                | Max. Bitrate     | 768                     |         | Kbps                 |
|                | Video Encoding   | H.264                   |         | 0                    |
|                | Profile          | Main Profile            |         | 0                    |
|                | I Frame Interval | 50                      |         |                      |
|                | SVC              | OFF                     |         | 0                    |
|                | Smoothing        |                         | 0       | 50 [Clear<->Smooth ] |
|                |                  |                         |         |                      |
|                | 📄 s              | ave                     |         |                      |
|                |                  |                         |         |                      |

9. Browse to Upgrade & Maintenance.

**Configuration > System > Maintenance > Upgrade & Maintenance** 

| cl        | C<br>are controls | Live View F           | Playback  | Picture                   | Configuration                   |                                  | clareadmin |
|-----------|-------------------|-----------------------|-----------|---------------------------|---------------------------------|----------------------------------|------------|
| Ţ         | Local             | Upgrade & Maintenance | Log       | System Service            |                                 |                                  |            |
|           | System            | Reboot                | _         |                           |                                 |                                  |            |
|           | System Settings   | Reboot                | Reboot t  | he device.                |                                 |                                  |            |
|           | Maintenance       | Dofault               |           |                           |                                 |                                  |            |
|           | Security          | Delaut                |           |                           |                                 |                                  |            |
|           | User Management   | Restore               | Reset all | the parameters, except t  | he IP parameters and user infor | mation, to the default settings. |            |
| G         | Network           | Default               | Restore   | all parameters to default | settings.                       |                                  |            |
| <u>Q.</u> | Video/Audio       | Export                |           |                           |                                 |                                  |            |
| 14        | Image             | Device Parameters     |           |                           |                                 |                                  |            |
| 圁         | Event             | Import Config. File   |           |                           |                                 |                                  |            |
| ۵         | Storage           | Device Parameters     |           |                           |                                 | Browse Import                    |            |

10. Click **Reboot**, and then repeat steps 1 through 10 for each CVP device connected to the CV NVR.

| C<br>clare controls | Live View         | Playback     | Picture              | Configuration                   | 👤 di                               | areadmin |
|---------------------|-------------------|--------------|----------------------|---------------------------------|------------------------------------|----------|
| 🖵 Local             | Upgrade & Mainten | ance Log Sy  | stem Service         |                                 |                                    |          |
| System              | Reboot            |              |                      |                                 |                                    |          |
| System Settings     | Reboot            | Reboot the   | device.              |                                 |                                    |          |
| Maintenance         | Default           |              |                      |                                 |                                    |          |
| Security            | Delaut            | Boost oll th | a naramatara, avaant | the ID persenters and user inf  | rmation to the default actings     |          |
| User Management     | Restore           | Reset all th | e parameters, except | the iP parameters and user into | ormation, to the default settings. |          |
| Network             | Delaut            | Restore all  | parameters to delaul | t settings.                     |                                    |          |
| Video/Audio         | Export            |              |                      |                                 |                                    |          |
| Image               | Device Parame     | eters        |                      |                                 |                                    |          |

11. Verify that all streams are viewable in the ClareVision Plus App.

To modify the CVP device's sub-stream using the camera's IP address:

1. Access your camera in a web browser, and then login using the set credentials.

**Note:** The camera's credentials are created during the camera's initial setup and may be different from the NVR's credentials.

2. Browse to Video.

Configuration > Video/Audio > Video

| clarecontrols | Live View        | Playback                | Picture | Configuration         |
|---------------|------------------|-------------------------|---------|-----------------------|
| 🖵 Local       | VideoROI         | Display Info. on Stream |         |                       |
| System        | Stream Type      | Sub Stream              |         | 0                     |
| Network       | Video Type       | Video Stream            |         | 0                     |
| Uideo/Audio   | Resolution       | 352*240                 |         | 0                     |
| Image         | Bitrate Type     | Variable                |         | 0                     |
| Event         | Video Quality    | Medium                  |         | 0                     |
| Storage       | Frame Rate       | 4                       |         | ᅌ fps                 |
|               | Max. Bitrate     | 768                     |         | Kbps                  |
|               | Video Encoding   | H.264                   |         | 0                     |
|               | Profile          | Main Profile            |         | 0                     |
|               | I Frame Interval | 50                      |         |                       |
|               | SVC              | OFF                     |         | 0                     |
|               | Smoothing        |                         |         | 50 [ Clear<->Smooth ] |
|               |                  |                         |         |                       |
|               | 📄 s              | ave                     |         |                       |

3. Set the Stream Type drop-down to Sub Stream, select the lowest available resolution, and then click **Save**.

| clarecontrols | Live View        | Playback              | Picture | Configuration         |  |
|---------------|------------------|-----------------------|---------|-----------------------|--|
| 🖵 Local       | Video ROI Di     | splay Info. on Stream |         |                       |  |
| 📺 System      | Stream Type      | Sub Stream            |         | 0                     |  |
| Network       | Video Type       | Video Stream          |         | 0                     |  |
| Cideo/Audio   | Resolution       | 352*240               |         |                       |  |
| Image         | Bitrate Type     | Variable              |         | 0                     |  |
| Event         | Video Quality    | Medium                |         | 0                     |  |
| Storage       | Frame Rate       | 4                     |         | 🗘 fps                 |  |
|               | Max. Bitrate     | 768                   |         | Kbps                  |  |
|               | Video Encoding   | H.264                 |         | 0                     |  |
|               | Profile          | Main Profile          |         | 0                     |  |
|               | I Frame Interval | 50                    |         |                       |  |
|               | SVC              | OFF                   |         | 0                     |  |
|               | Smoothing        |                       | [       | 50 [ Clear<->Smooth ] |  |
|               |                  |                       |         |                       |  |
|               | Save             | •                     |         |                       |  |

4. Browse to Upgrade & Maintenance.

Configuration > System > Maintenance > Upgrade & Maintenance

| cl        | C<br>arecontrols | Live View Pla         | yback                                                                                             | Picture                         | Configuration |               | 🛓 clareadmi | n |
|-----------|------------------|-----------------------|---------------------------------------------------------------------------------------------------|---------------------------------|---------------|---------------|-------------|---|
| Ţ         | Local            | Upgrade & Maintenance | Log                                                                                               | System Service                  |               |               |             |   |
|           | System           | Reboot                |                                                                                                   |                                 |               |               |             |   |
|           | System Settings  | Reboot                | Reboo                                                                                             | t the device.                   |               |               |             |   |
|           | Maintenance      | Default               |                                                                                                   |                                 |               |               |             |   |
|           | Security         | Delauk                |                                                                                                   |                                 |               |               |             |   |
|           | User Management  | Restore               | Reset all the parameters, except the IP parameters and user information, to the default settings. |                                 |               |               |             |   |
| Ø         | Network          | Default               | Restor                                                                                            | re all parameters to default se | ettings.      |               |             |   |
| <u>Q.</u> | Video/Audio      | Export                |                                                                                                   |                                 |               |               |             |   |
| 1         | Image            | Device Parameters     |                                                                                                   |                                 |               |               |             |   |
| 圁         | Event            | Import Config. File   |                                                                                                   |                                 |               |               |             |   |
| ۵         | Storage          | Device Parameters     |                                                                                                   |                                 |               | Browse Import |             |   |

5. Click **Reboot**, and then repeat steps 1 through 5 for each CVP device connected to the CV NVR.

| C<br>clare controls | Live View           | Playback               | Picture               | Configuration                   | 👤 clareadmin                     |
|---------------------|---------------------|------------------------|-----------------------|---------------------------------|----------------------------------|
| 🖵 Local             | Upgrade & Maintenan | <mark>ce</mark> Log Sy | stem Service          |                                 |                                  |
| System              | Reboot              |                        |                       |                                 |                                  |
| System Settings     | Reboot              | Reboot the             | device.               |                                 |                                  |
| Maintenance         | Dafault             |                        |                       |                                 |                                  |
| Security            | Derault             | Boost all th           | a parametera, evenat  | the ID persenters and user infe | motion to the default actions    |
| User Management     | Restore             | Reset all th           | e parameters, except  | une in parameters and user into | mation, to the deladit settings. |
| Network             | Derault             | Restore all            | parameters to default | setungs.                        |                                  |
| Video/Audio         | Export              |                        |                       |                                 |                                  |
| Image               | Device Paramete     | rs                     |                       |                                 |                                  |

6. Verify that all streams are viewable in the ClareVision Plus App.

## Contact information

Clare Controls, LLC. 7519 Pennsylvania Ave, Suite 104 Sarasota, FL 34243

General: 941.328.3991 Fax: 941.870.9646 www.clarecontrols.com

Integrator/Dealer Support: 941.404.1072 claresupport@clarecontrols.com

Homeowner Support (ClareCare): 941.315.2273 (CARE) help@clarecontrols.com